## Pokladna CHD - Jak nastavit DPH pro EET

## 1. Nastavení pro plátce DPH

Nastavení daní na pokladně není libovolné, ale musí splňovat vstupní definice projektu EET. Server EET vyžaduje daně seřazené v následujícím pořadí:

- 1) Základní daňová sazba = 21%.
- 2) První snížená sazba = 15%.
- 3) Druhá snížená sazba = 10%.

Proto na pokladně musejí být daňové sazby seřazené stejným způsobem. Na většině pokladen je toto již přednastavené, ale nemusí to tak být. Proto je potřeba to zkontrolovat a případně nastavit. Výpis nastavení daňových sazeb se provede takto:

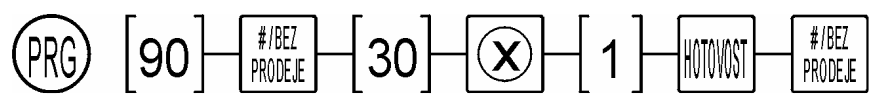

Poznámka: U pokladny CHD 3050U je potřeba při zadávání hodnoty "30" podržet numerickou klávesu cca 1 sekundu, aby se napsala číslice místo písmena."

Pokladna vytiskne tento výpis:

|                                    | DPH, | KONFIGURACE          |                                       |
|------------------------------------|------|----------------------|---------------------------------------|
| Číslo:<br>Název:<br>Sazba:<br>Typ: |      | 1<br>A<br>21.00<br>1 | DPH skupina 1 = Základní daňová sazba |
| Číslo:<br>Název:<br>Sazba:<br>Typ: |      | 2<br>B<br>15.00<br>1 | DPH skupina 2 = První snížená sazba   |
| Číslo:<br>Název:<br>Sazba:<br>Typ: |      | 3<br>C<br>10.00<br>1 | DPH skupina 3 = Druhá snížená sazba   |

Doporučuje se dodržovat a nastavovat toto schéma. Tomu odpovídá také přiřazení daní ve webovém rozhraní pokladny. V **Menu** – **EET** je v dolní části formuláře volba **Rozšířená nastavení**. Zde se definuje, jaká daňová skupina na pokladně odpovídá definované skupině pro EET. Toto je výchozí nastavení:

| Rozšířená nastavení           |               |      |                            |
|-------------------------------|---------------|------|----------------------------|
| Základní sazba DPH 21% :      | DPH skupina 1 | • // | Daňové skupiny na pokladně |
| První snížená sazba DPH 15% : | DPH skupina 2 | •    |                            |
| Druhá snížená sazba 10% :     | DPH skupina 3 | •    |                            |
| Časový limit EET :            | 5.0 s         | ×    |                            |

Tedy např. první řádek říká, že Základní sazba DPH 21% je na pokladně DPH skupina 1 a tedy na pokladně je potřeba zajistit a nastavit správnou sazbu. Pokud by byly daňové skupiny na pokladě definované z nějakého důvodu jinak, pak je potřeba to předefinovat ve webovém rozhraní tak, aby se daňové skupiny správně seřadily do správného pořadí před odesláním na server EET.

Příklad: na pokladně jsou DPH skupiny seřazeny vzestupně, tedy v pořadí 1 = 10%, 2 = 15% a 3 = 21%. Potom se musí přiřazení ve webovém rozhraní změnit takto:

- 1) Základní daňová sazba 21% = DPH skupina 3
- 2) První snížená sazba = 15% = DPH skupina 2
- 3) Druhá snížená sazba = 10% = DPH skupina 1

## 2. Nastavení pro neplátce DPH

Nastavení daňových sazeb na pokladně může být stejné jako v předchozím případě pro plátce. Důležité je přiřazení daňové skupiny číslo 0 (nula) pro všechny prodejní skupiny a pro všechna PLU. Tím je zajištěno, že všechny transakce padají do DPH skupiny 0 = BEZ DANĚ.

| Příklad nastavení prodejní skupiny na pokladně:          | Příklad nastavení prodejní skupiny v aplikaci<br>Data Manager:                                                                                                |
|----------------------------------------------------------|----------------------------------------------------------------------------------------------------|
| Skupiny11 Název Skupina O12 Cena0.00> 3 DPH04 Max/Min000 | Skupina, záznam<br>Číslo:<br>01<br>Název:<br>SKUPINA 01<br>Cena: 0,00<br>DPH: 0 BEZ DPH<br>Vlastnosti: 0010<br>Max/Min: 00<br>Jednotka množ.: 00 NEDEFINOVÁNO |

## 3. Kontrola nastavení

Jak zkontrolovat, že je vše nastaveno v pořádku? Proveďte kontrolní transakci, kde provedete registraci do všech daňových skupin nebo aspoň do všech, které se používají na konkrétní pokladně. Příklad účtenky:

| Č.ÚČTENKY: 00000                                                                                                    | 505                                                                                                    |
|----------------------------------------------------------------------------------------------------|----------------------------------------------------------------------------------------------------|
| Destiláty                                                                                                    | 121.00 A                                                                                                    |
| Potraviny                                                                                                    | 115.00 B                                                                                                    |
| Knihy                                                                                                    | 110.00 C                                                                                                    |
| Obaly                                                                                                    | 50.00                                                                                                    |
| CELKEM CZK                                                                                                    | <b>396.00</b>                                                                                                    |
| HOTOVOST                                                                                                    | 396.00                                                                                                    |
| ZÁKLAD-A 21.00%<br>DPH-A 21.00%<br>OBRAT-A 15.00%<br>ZÁKLAD-A 15.00%<br>OBRAT-A 15.00%<br>OBRAT-A 15.00%<br>ZÁKLAD-A 10.00%<br>DPH-A 10.00%<br>OBRAT-A 10.00%<br>BEZ DANĚ | $\begin{array}{c} 100.00\\ 21.00\\ 121.00\\ 100.00\\ 15.00\\ 115.00\\ 100.00\\ 10.00\\ 110.00\\ 50.00\\ \end{array}$ |
| DIČ: CZ12345678                                                                                                    | PROV: 11                                                                                                    |
| BKP: 9127a4f4-9                                                                                                    | 6cb7f94-f4a71ca8                                                                                                    |
| -e                                                                                                    | 2b5f2ad-436127ad                                                                                                    |
| 9.11.2016                                                                                                    | 06:19                                                                                                    |

Prodejní skupina s DPH 1 (A) Prodejní skupina s DPH 2 (B) Prodejní skupina s DPH 3 (C) Prodejní skupina s DPH 0 (žádný symbol) Ve webovém rozhraní v **Menu – Transakce** nalezneme příslušnou účtenku např. podle údaje datum / čas nebo podle čísla účtenky nebo BKP. Transakce může být v **Odeslaných** (vytiskl se FIK) nebo **K odeslání** (nevytiskl se FIK ale PKP), podle toho, jestli je pokladny on-line nebo off-line."

| viar   | agement tran        | isakcí              |    |                                              |     |            |           |           |
|--------|---------------------|---------------------|----|----------------------------------------------|-----|------------|-----------|-----------|
| K ode  | eslání              |                     |    |                                              |     |            |           |           |
| Zobra; | z záznamů 10 🔹      |                     |    |                                              |     | Hle        | dat:      |           |
|        | -                   | Determined at       | 16 | BKD                                          | 14  | Účtonka 💷  | Částka It | Status 11 |
|        | Datum odeslani      | Datum prodeje       | -  | DIVL                                         | 4.1 | OCICIINA I | ouonu     | otatao    |
| 0      | 08.11.2016 19:42:22 | 09.11.2016 06:19:13 | 41 | 9127a4f4-96cb7f94-f4a71ca8-e2b5f2ad-436127ad | 41  | 505        | 396.00    | P         |

V detailech účtenky zkontrolujte, že se totály daňových skupin přiřazují do správných skupin. Toto je datová věta, která se odesílá serveru EET.

| Datum odeslání ⊔ृ Datum prode                                  | je 👔 BKP                                             | 11       | Účtenka 👔         | Částka 💵 | Status 💵 |
|----------------------------------------------------------------|------------------------------------------------------|----------|-------------------|----------|----------|
| <ul> <li>08.11.2016 19:55:26</li> <li>09.11.2016 06</li> </ul> | 5:19:13 9127a4f4-96cb7f94-f4a71ca8-e2b5f2ad-436127ad |          | 505               | 396.00   | Р        |
| Informace o subjektu:                                          | Data zprávy:                                         | Data zpi | rávy:             |          |          |
| Číslo účtenky: 505                                             | Celkem: 396.00                                       | Bez DPH  | <b>1:</b> 50.00   |          |          |
| Číslo pokladny: 1                                              | Zaklad DPH 1: 100.00                                 | Použit.  | zboží DPH 1: 0.00 | ).       |          |
| Číslo provozovny: 11                                           | DPH 1 21% : 21.00                                    | Použit.  | zboží DPH 2: 0.00 | )        |          |
| DIČ: CZ12345678                                                | Zaklad DPH 2: 100.00                                 | Použit.  | zboží DPH 3: 0.00 | )        |          |
| DIČ pověřujícího:                                              | DPH 2 15% : 15.00                                    | Určeno   | k čerpání: 0.00   |          |          |
| Datum prodeje: 2016-11-09T06:19:13+01:00                       | Zaklad DPH 3: 100.00                                 | Čerpání  | : 0.00            |          |          |
| Režim prodeje: Běžný                                           | DPH 3 10% : 10.00                                    | Cestovn  | ní služba: 0.00   |          |          |